# E Salem ISTATERSITY

navcenter@salemstate.edu Phone: 978.542.8000 Fax: 978.542.8520

## **Student Navigation Center**

### How to: Pay My Bill

1. Log into Navigator.

| & Salem LENATERSITY | ד Gι           | uest         |              | 82 : |
|---------------------|----------------|--------------|--------------|------|
| Sign In             | Create Account | Account Help | Class Search |      |
|                     | OF             | -            | Q.           |      |
|                     |                |              |              |      |
|                     |                |              |              |      |
|                     |                |              |              |      |
|                     |                |              |              |      |

#### 2. Once at the Student Homepage, click on "Financial Account".

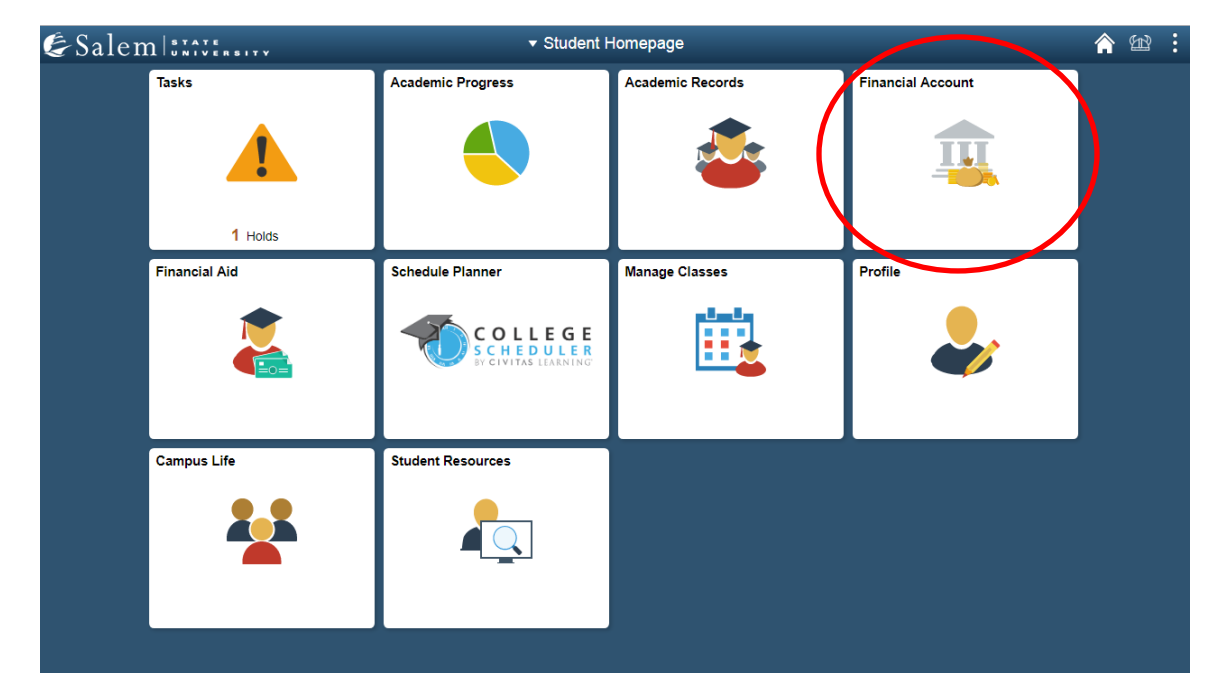

 On the menu bar, click on "Student Accounts". Then follow the "Click Here" link to access TouchNet.
 Note: Please make sure that pop-up windows are enabled.

| <ul> <li>Student Homepage</li> </ul> | SSU Financial Account                                                                      | â | Ħ | : |
|--------------------------------------|--------------------------------------------------------------------------------------------|---|---|---|
| 🔚 Manage ClipperCard Account         | View Student Account, Make Secure Payments and Deposits                                    |   |   |   |
| Student Accounts                     | Click Here to access Touchnet, Salem State's secure electronic billing and payment system. |   |   |   |
| 🔚 Make a Payment                     |                                                                                            |   |   |   |
| 📔 Make a Housing eDeposit            |                                                                                            |   |   |   |
| 📔 Make an Acceptance eDeposit        |                                                                                            |   |   |   |
| Student Health Insurance             |                                                                                            |   |   |   |
| 🛅 Meal Plan Upgrade                  |                                                                                            |   |   |   |
| 🔚 Waive Commuter Meal Plan           |                                                                                            |   |   |   |
| Waive MassPIRG Fee                   |                                                                                            |   |   |   |
| VA Certification Request             |                                                                                            |   |   |   |
|                                      |                                                                                            |   |   |   |

4. On the TouchNet homepage select the button that says, "Make Payment".

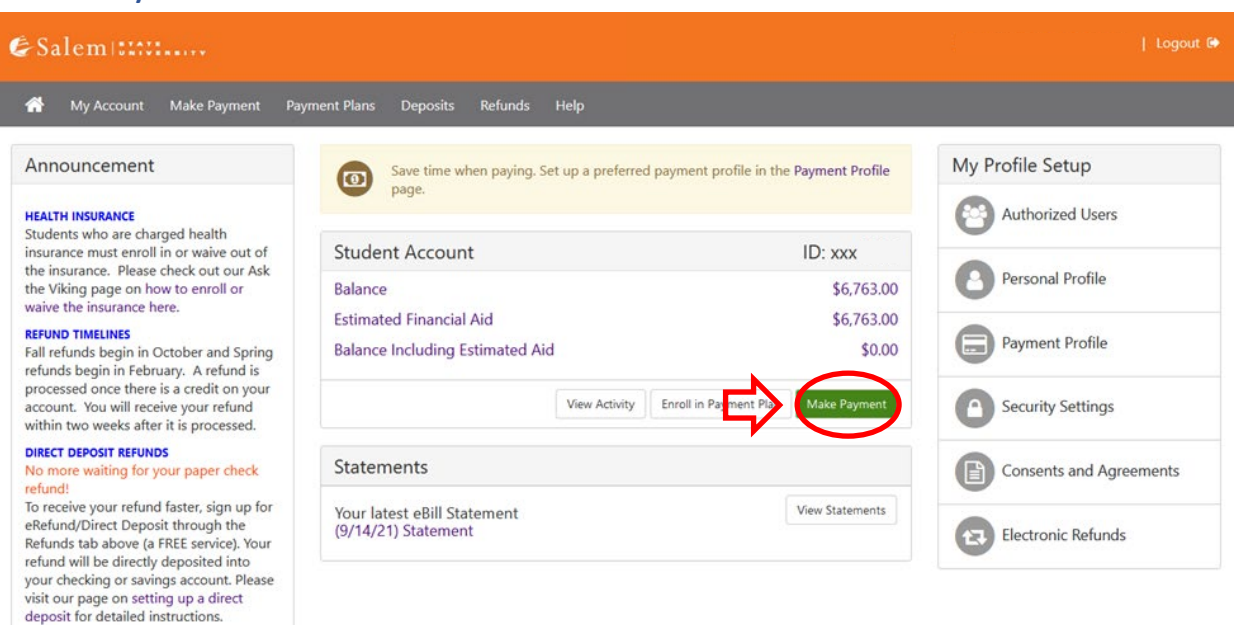

5. On the Account Payment page, Select "Current Account Balance" (to pay the balance due) or 'Statement Account Amount'(to pay the amount on the most recent statement). NOTE: you can edit the amount once you select an option.

Ę

| ccount Make Payment Payment Plans Deposits                                                                                                    | Refunds Help |                                              |         | wy Prome |
|----------------------------------------------------------------------------------------------------|--------------|----------------------------------------------|---------|----------|
| Account Payment                                                                                                    |              |                                              |         |          |
| <b>\$</b><br>Amount                                                                                                    | Method       | Confirmation                                 | Receipt |          |
|                                                                                                    |              |                                              |         |          |
| Payment Date: 11/22/21                                                                                                    | <b>#</b>     |                                              |         |          |
| Payment Date: 11/22/21 Select Payment Option Current Account Balance                                                                                                    | <b>m</b>     | <ul> <li>Current Statement Amount</li> </ul> |         |          |
| Payment Date:     11/22/21       Select Payment Option       O Current Account Balance<br>\$14,858,25                                                                                           |              | Current Statement Amount<br>\$14,858.25      |         |          |
| Payment Date: 11/22/21 Select Payment Option Current Account Balance S14.858.25 Personal Note                                                                                                   |              | Current Statement Amount<br>\$14,859,25      |         |          |
| Payment Date:       11/22/21         Select Payment Option       •         • Current Account Balance       \$14,858.25         Personal Note       •         Enter a brief payment note       • |              | O Current Statement Amount<br>\$14,858.25    |         |          |
| Payment Date:       11/22/21         Select Payment Option         • Current Account Balance<br>\$14,858.25         Personal Note         Enter a brief payment note                            |              | Current Statement Amount<br>\$14,858.25      |         |          |

If you wish to pay an amount different than what you selected, you may enter that amount in the Student Account box and then click "Continue".

| Current Account Balance     S14,858.25 |         | Current Statement Amount<br>\$14,858.25 |        |  |
|----------------------------------------|---------|-----------------------------------------|--------|--|
| Current Account Balance                |         |                                         |        |  |
| Student Account   \$14,858.25          | \$ 0.00 |                                         |        |  |
| Personal Note                          |         |                                         |        |  |
| Enter a brief payment note             |         |                                         |        |  |
|                                        |         | Payment Total                           | \$0.00 |  |
|                                        |         | ,                                       |        |  |

If paying using the eCheck option, please follow steps 6-7. If paying via credit/debit card, please proceed to Step 8.

6. **eCheck**: After clicking "Continue" on the Account Payment page, enter your account and billing information. You have the option to save your account and billing information by checking the box next to "Save this payment method for future use", then enter a name to save the method as. Click "Continue".

| &Salem 🖽 🖽             | ••                                                                   |                                |                                                                                    | Logged in as: Salen                                          | n State Student   Logout 🕞                    |
|------------------------|----------------------------------------------------------------------|--------------------------------|------------------------------------------------------------------------------------|--------------------------------------------------------------|-----------------------------------------------|
| 🖀 My Account Make Paym | ent Payment Plans Depo                                               | osits Refunds Help             |                                                                                    |                                                              | My Profile                                    |
| Acco                   | ount Payment                                                         |                                |                                                                                    |                                                              |                                               |
|                        | \$                                                                   |                                | <b>(1</b> )                                                                        |                                                              |                                               |
|                        | Amount                                                               | Method                         | Confirmation                                                                       | Receipt                                                      |                                               |
| Amount                 | \$5,702.20                                                           |                                |                                                                                    |                                                              |                                               |
| Method                 | Electronic Ch                                                        | eck (checking/savings) 🔻       |                                                                                    |                                                              |                                               |
| * Indicate             | nt Information                                                       |                                | *Name on account:                                                                  |                                                              |                                               |
| You ca                 | n use any personal checking or s                                     | avings account.                | Check here for an international add                                                | ress                                                         |                                               |
| cards, H<br>Do not     | nome equity, or traveler's checks<br>enter debit card numbers. Inste | ad, enter the complete routing | *Billing address:                                                                  |                                                              |                                               |
| numbe                  | r and bank account number as f                                       | ound on a personal check.      | Billing address line two:                                                          |                                                              |                                               |
| *Account               | type:                                                                | Select account type            | *City:                                                                             |                                                              |                                               |
| *Routing               | number: (Example)                                                    |                                | *State/Province:                                                                   | Select State/Province 🔻                                      |                                               |
| *Bank acc              | ount number:                                                         |                                | *Postal Code:                                                                      |                                                              |                                               |
| *Confirm               | account number:                                                      |                                | Option to Save                                                                     | 4                                                            |                                               |
|                        |                                                                      |                                | Save this payment method for futur                                                 | e use                                                        | <b>^</b>                                      |
|                        |                                                                      |                                | Save payment method as:<br>(example My Checking)                                   |                                                              | $\langle \neg$                                |
|                        |                                                                      |                                | Set as your preferred payment meth<br>payment method prior to submitting           | nod. You can choose a different<br>g any payment.            |                                               |
|                        |                                                                      |                                | <b>Refund Options</b>                                                              |                                                              |                                               |
|                        |                                                                      |                                | You must enroll in Two-Step Verification<br>Please proceed to Security Settings in | on to save this as a Refund Method.<br>My Profile to enroll. | 4                                             |
|                        |                                                                      |                                |                                                                                    | Cancel                                                       | $\langle                                    $ |

- 7. Review and agree to the terms of use under an eCheck payment. Continue, and then submit your payment.
- 8. **Credit/ Debit card**: Please confirm the payment information and selected payment method. Proceed by clicking "Continue to PayPath".

| Salemissis        | RSITY                    |                   |                       |                                          | Logged in as: Salem State St    | udent  Logou |
|-------------------|--------------------------|-------------------|-----------------------|------------------------------------------|---------------------------------|--------------|
| প My Account Make | Payment Payment P        | lans Deposits     | Refunds Help          |                                          |                                 | My Profi     |
| Accou             | nt Paymen                | t                 |                       |                                          |                                 |              |
|                   | \$                       |                   |                       |                                          |                                 |              |
|                   | Amount                   | IV                |                       | Commation                                | Necelpt                         |              |
| Please review     | the transaction details. | Clicking Continue | will open a new windo | w, where you will complete your transact | ion.                            |              |
| Payment           | Information              |                   |                       | Paid To                                  |                                 |              |
| Student Acco      | unt                      |                   | \$5,702.20            | Salem State University                   |                                 |              |
| Payment A         | mount                    | \$5,702.20        | Change Amount         |                                          |                                 |              |
| Payment D         | ate                      | 5/8/19            |                       | Confirmation Email                       |                                 |              |
|                   |                          |                   |                       | Primary pstest@salemst                   | ate.edu                         |              |
| Selected          | Payment Method           |                   |                       |                                          |                                 |              |
| TOUCHNE           | РАҮРАТН                  |                   |                       |                                          |                                 |              |
|                   |                          | Chang             | ge Payment Method     |                                          |                                 |              |
|                   |                          |                   |                       |                                          |                                 |              |
|                   |                          |                   |                       |                                          | Back Carcel Continue to PayPath |              |

9. In the pop-up window, please confirm again the amount that you would like to pay through our PayPath Payment Service by reviewing the page and clicking "Continue". Please note, we accept all major credit cards. A 2.95% non-refundable service fee (\$3 minimum fee) for domestic credit cards and 4.25% non-refundable service fee for international credit cards, will be assessed by our credit/debit card processor for credit/debit card payments.

#### **Account Payment**

| \$                      |                        |                                   |                                         |                                  |
|-------------------------|------------------------|-----------------------------------|-----------------------------------------|----------------------------------|
| Amount                  | t                      | Method                            | Confirmation                            | Receipt                          |
| Amount:                 | \$100.00               | $\Diamond$                        |                                         | * Indicates required information |
| Method:*                | Credit Card via Pay    | Path 🗸                            |                                         |                                  |
|                         |                        |                                   |                                         | Back Cancel Continue             |
| *Card payments are hand | dled through PayPath   | ®, a tuition payment service. A n | on-refundable service fee will be added | to your payment.                 |
| Electronic Check - Paym | ients can be made fror | n a personal checking or savings  | account.                                |                                  |

TransferMate - TransferMate supports international payments for tuition including bank transfers and alternative payment methods.

#### TransferMate

10. Read the information provided on the Payment Amount Information page, then click "Continue".

# 11. Enter your payment card information and billing address. You can then click "Continue".

| PayPath <sup>®</sup> Payment S | Services                                    |                                                                                                    |                    |                            |
|--------------------------------|---------------------------------------------|----------------------------------------------------------------------------------------------------|--------------------|----------------------------|
|                                |                                             |                                                                                                    |                    |                            |
|                                | Amount                                      | Payment                                                                                                    | Confirmation       | Receipt                    |
| PayPat                         | th Payment Service accepts:                 |                                                                                                    |                    |                            |
| Bau                            | agent Card Information                      | OCcard Control of Control of Cont |                    | "Indicates required fields |
| * Nam                          | he on card:                                 |                                                                                                    |                    |                            |
| * Card<br>* Card               | l account number:<br>l expiration date:     |                                                                                                    |                    |                            |
| * Card                         | I security code:                            |                                                                                                    | What is this?      |                            |
| Check                          | if address is outside of the United States: |                                                                                                    | 0                  |                            |
| * Billir<br>* City:            | ng address:                                 |                                                                                                    |                    |                            |
| * State                        | e:                                          |                                                                                                    | Massachusetts (MA) | ×                          |
| * Zip «<br>* Ema               | code:<br>il address:                        |                                                                                                    |                    |                            |
| * Cont<br>Phor                 | firm email address:<br>ne number:           |                                                                                                    |                    | - $+$                      |
|                                |                                             |                                                                                                    |                    | Cancel Continue            |

- 12. Review previously entered information, agree to the terms, and submit your payment.
- 13. Once a payment has been made, there is an opportunity to print a receipt. If you are unable to print the receipt in that moment, you can view your past payments under "Payment History" under the "My Account" drop down menu.

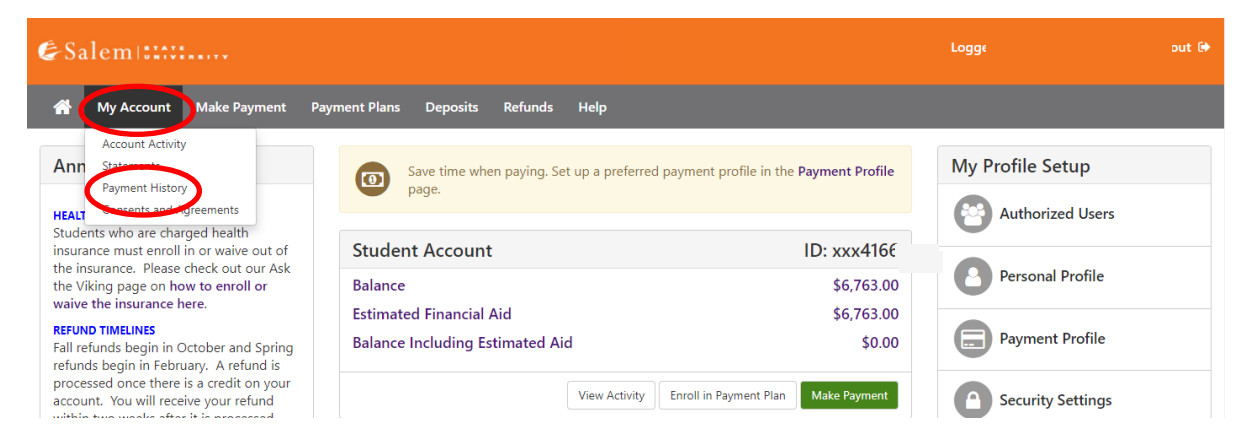